## Membership Renewal

AAUW National has revamped their website and created a Community Hub. If you have an existing AAUW membership, you have an account in the Community Hub, but it will need to be activated. The first time you log in you will be instructed to reset your password by clicking on the "forgot password" link. You must use the email address AAUW National has on file for you. Here is a link to a <u>video</u> on the process, but if you need help, you can reach out to <u>Jane Dykstra</u>.

Once you go through the process of resetting your password, you can log into your account. You will be taken to the "Personal Snapshot" page. From this page you can update your profile, change your password, and other administrative tasks. To renew your membership, you will click on "My Memberships."

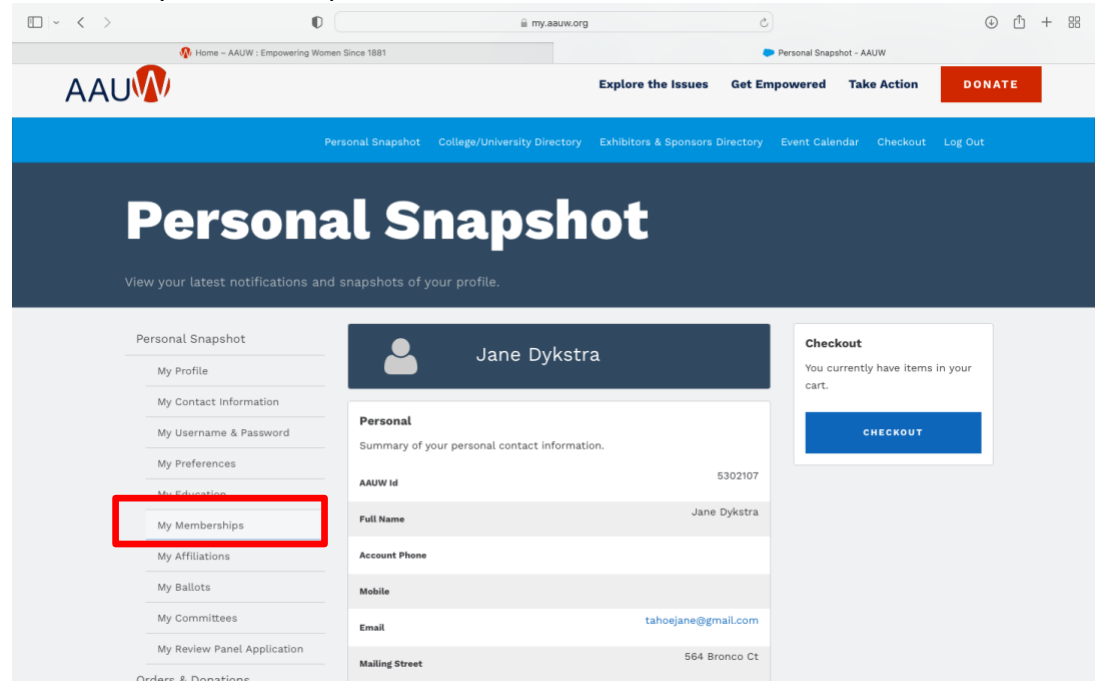

## Where you will find a "RENEW" button.

| Safari File Edit View History Bookmarks \ | ndow Help                                                            | 🛤 😤 Q, 😰 🔹 Sun May 8 4:29 Pl                                       |
|-------------------------------------------|----------------------------------------------------------------------|--------------------------------------------------------------------|
| ••• • • • • •                             | iii mylaauw.org                                                      | © ₫ + 88                                                           |
| My Memberships - AAUW                     | 👰 Community Hub: Tools & Resources - AAUW   Empowering Women Since 1 | Community Hub: Tools & Resources - AAUW : Empowering Women Since 1 |
|                                           |                                                                      | s clerc saterials creckout bug out                                 |
|                                           |                                                                      |                                                                    |
| My Men                                    | hershins                                                             |                                                                    |
|                                           | iver sin ps                                                          |                                                                    |
| View and renew your AAUW Mem              | ership. View your branch membership(s).                              |                                                                    |
|                                           |                                                                      |                                                                    |
| Personal Snapshot                         | Membership                                                           |                                                                    |
| My Profile                                | Summary of your current membership.                                  |                                                                    |
| My Contact Information                    | Mambar Yes                                                           |                                                                    |
| My Username & Password                    | National                                                             | -                                                                  |
| My Preferences                            | nemer type                                                           |                                                                    |
| My Education                              | Join On                                                              |                                                                    |
| My Memberships                            | Member Thru 6/30/2023                                                |                                                                    |
| My Affiliations                           |                                                                      |                                                                    |
| My Ballots                                | RENEW                                                                |                                                                    |
| My Committees                             |                                                                      |                                                                    |
| My Review Panel Application               | Having trouble with the form? View tutorial.                         |                                                                    |
| Orders & Donations                        | To change your branch membership please contact us, or email us at   |                                                                    |
|                                           |                                                                      |                                                                    |

|                               | 🗎 my.aauw.org                            | 6                      | ④ <sup>↑</sup> + 88 |
|-------------------------------|------------------------------------------|------------------------|---------------------|
| n Home – AAUW : Empowering W  | omen Since 1881                          | Online Join/Renew - Al | AUW                 |
| Personal Snapshot             | Online Membership Management             |                        |                     |
| My Profile                    | Verify or update your information below. |                        |                     |
| My Contact Information        | First Name                               |                        |                     |
| My Username & Password        | Jane                                     |                        |                     |
| My Preferences                | Last Name                                |                        |                     |
| My Education                  | Dykstra                                  |                        |                     |
| My Memberships                | Email Address                            |                        |                     |
| My Affiliations               | tahoejane@gmail.com                      |                        |                     |
| My Ballots                    | Phone Number                             |                        |                     |
| My Committees                 |                                          |                        |                     |
| My Review Panel Application   | Mailing Street                           |                        |                     |
| Orders & Donations            | 564 Bronco Ct                            |                        |                     |
| My Open Balances              | Mailing City                             |                        |                     |
| My Payment Methods            | incine vilage                            |                        |                     |
| My Scheduled Payments         | Mailing Zip/Postal Code                  |                        |                     |
| My Registrations              | Mailing Country                          |                        |                     |
| My Group Registrations        | United States                            | ¢                      |                     |
| Branches: College &           | Mailing State                            |                        |                     |
| University Directory Contacts | NV                                       | \$                     |                     |
|                               |                                          |                        |                     |
|                               |                                          | Next                   |                     |

You will be asked to verify your information, including your degree info:

You will come to a page with pricing and an option for Lifetime or National membership, you will choose National to renew for the 2022-23 year.

| □ ~ < > |                                                      | 0                                 | 🗎 my.aauw.org                                                | ¢                                 | ④ ₾ + ฿ |
|---------|------------------------------------------------------|-----------------------------------|--------------------------------------------------------------|-----------------------------------|---------|
|         | nome – AAUW : Empowering                             | Women Since 1881                  |                                                              | 🤛 Online Join/Renew - AA          | iuw     |
|         | Personal Snapshot                                    | Online Members                    | ship Management                                              |                                   |         |
|         | My Profile                                           | AAUW Dues Fees                    | and Tax Deductibility                                        |                                   |         |
|         | My Contact Information                               | EV02 lobot local                  | 20 Deter                                                     |                                   |         |
|         | My Username & Password                               | National Mem                      | 30 Rates<br>bership* - \$67/Year                             |                                   |         |
|         | My Preferences                                       | Lifetime Memb     Graduate Stud   | bership** - \$1,340                                          |                                   |         |
|         | My Education                                         | <ul> <li>Student Assoc</li> </ul> | ciate*** - \$18.81/\$0                                       |                                   |         |
|         | My Memberships                                       | (*) All but \$3 of the an         | inual dues are tax deductible. (**) Fully tax deductible (** | *) All but \$2 of the annual fees |         |
|         | My Affiliations                                      | are tax deductible and            | i free for Students of AAUW College/University member s      | chools.                           |         |
|         | My Ballots                                           | Calact Markers                    | etsnip type below.                                           |                                   |         |
|         | My Committees                                        | Select members                    | C Lifetime                                                   |                                   |         |
|         | My Review Panel Application                          |                                   | National                                                     |                                   |         |
|         | Orders & Donations                                   |                                   |                                                              |                                   |         |
|         | My Open Balances                                     |                                   |                                                              | Previous                          |         |
|         | My Payment Methods                                   |                                   |                                                              |                                   |         |
|         | My Scheduled Payments                                |                                   |                                                              |                                   |         |
|         | My Registrations                                     |                                   |                                                              |                                   |         |
|         | My Group Registrations                               |                                   |                                                              |                                   |         |
|         | Branches: College &<br>University Directory Contacts |                                   |                                                              |                                   |         |
|         |                                                      |                                   |                                                              |                                   |         |

| $\square   \sim   <   >$ | ·                                                    | 0           | ≘ my.                                    | aauw.org    |               | 5                        | 4 | Û | + | 88 |
|--------------------------|------------------------------------------------------|-------------|------------------------------------------|-------------|---------------|--------------------------|---|---|---|----|
|                          | 🚯 Home – AAUW : Empowerin                            | ng Women Si | ince 1881                                |             |               | Online Join/Renew - AAUW |   |   |   |    |
|                          | Personal Snapshot                                    |             | Online Membership Management             |             |               |                          |   |   |   |    |
|                          | My Profile                                           |             | •Would you like to add Branch or State n | emberships? |               |                          |   |   |   |    |
|                          | My Contact Information                               |             | Yes                                      |             |               |                          |   |   |   |    |
|                          | My Username & Password                               |             | ⊖ No                                     |             |               |                          |   |   |   |    |
|                          | My Preferences                                       |             |                                          |             |               |                          |   |   |   |    |
|                          | My Education                                         |             |                                          |             | Previous Next |                          |   |   |   |    |
|                          | My Memberships                                       |             |                                          |             |               |                          |   |   |   |    |
|                          | My Affiliations                                      |             |                                          |             |               |                          |   |   |   |    |
|                          | My Ballots                                           |             |                                          |             |               |                          |   |   |   |    |
|                          | My Committees                                        |             |                                          |             |               |                          |   |   |   |    |
|                          | My Review Panel Application                          | n           |                                          |             |               |                          |   |   |   |    |
|                          | Orders & Donations                                   |             |                                          |             |               |                          |   |   |   |    |
|                          | My Open Balances                                     |             |                                          |             |               |                          |   |   |   |    |
|                          | My Payment Methods                                   |             |                                          |             |               |                          |   |   |   |    |
|                          | My Scheduled Payments                                |             |                                          |             |               |                          |   |   |   |    |
|                          | My Registrations                                     |             |                                          |             |               |                          |   |   |   |    |
|                          | My Group Registrations                               |             |                                          |             |               |                          |   |   |   |    |
|                          | Branches: College &<br>University Directory Contacts | :s          |                                          |             |               |                          |   |   |   |    |
|                          |                                                      |             |                                          |             |               |                          |   |   |   |    |

The next screen you will have the option to add state and branch memberships – select "yes."

You then will select our branch NV-0014 from the list, you have to scroll to find it, then you have to scroll to the bottom to hit the "next" button.

| $\square   \  \   \sim \  \   < \  \   >$ | 0                               | i my.                               | aauw.org    | 5                        | ④ <sup>⊥</sup> + <sup>□</sup> |
|-------------------------------------------|---------------------------------|-------------------------------------|-------------|--------------------------|-------------------------------|
| 👧 Home -                                  | AAUW : Empowering Women Since 1 | 881                                 |             | Online Join/Renew - AAUW |                               |
|                                           |                                 | NM8029-Gallup AAUW Branch Dues      |             |                          |                               |
|                                           |                                 | NV0001-Boulder City Branch Dues     |             |                          |                               |
|                                           |                                 | NV0002-Capital Branch Dues          |             |                          |                               |
|                                           |                                 | NV0006-Las Vegas Branch Dues        |             |                          |                               |
|                                           |                                 | NV0007-Reno Branch Dues             |             |                          |                               |
|                                           |                                 | NV0008-Sparks Branch Dues           |             |                          |                               |
|                                           |                                 | NV0013-Fallon Branch Dues           |             |                          |                               |
|                                           |                                 | NV0014-Tahoe (NV) Branch Dues       |             |                          |                               |
|                                           |                                 | NY2001-Adirondack Branch Dues       |             |                          |                               |
|                                           |                                 | NY2003-Alfred-Hornell Branch Dues   |             |                          |                               |
|                                           |                                 | NY2005-Bath Branch Dues             |             |                          |                               |
|                                           |                                 | NY2008-Buffalo Inc. Branch Dues     |             |                          |                               |
|                                           |                                 | NY2012-Elmira-Corning Branch Dues   |             |                          |                               |
|                                           |                                 | NY2018-Islip Area Branch Dues       |             |                          |                               |
|                                           |                                 | NY2019-Ithaca Branch Dues           |             |                          |                               |
|                                           |                                 | NY2020-Jamestown Branch Dues        |             |                          |                               |
|                                           |                                 | NY2021-Kingston Branch Dues         |             |                          |                               |
|                                           |                                 | NY2026-Westchester County, Inc. Bra | inch Dues   |                          |                               |
|                                           |                                 | NY2027-Nassau County Long Island I  | Branch Dues |                          |                               |
|                                           |                                 | NY2029-Rockland County Branch Due   | 25          |                          |                               |
|                                           |                                 | NY2031-North Shore Long Island Bra  | nch Dues    |                          |                               |
|                                           |                                 |                                     |             |                          |                               |

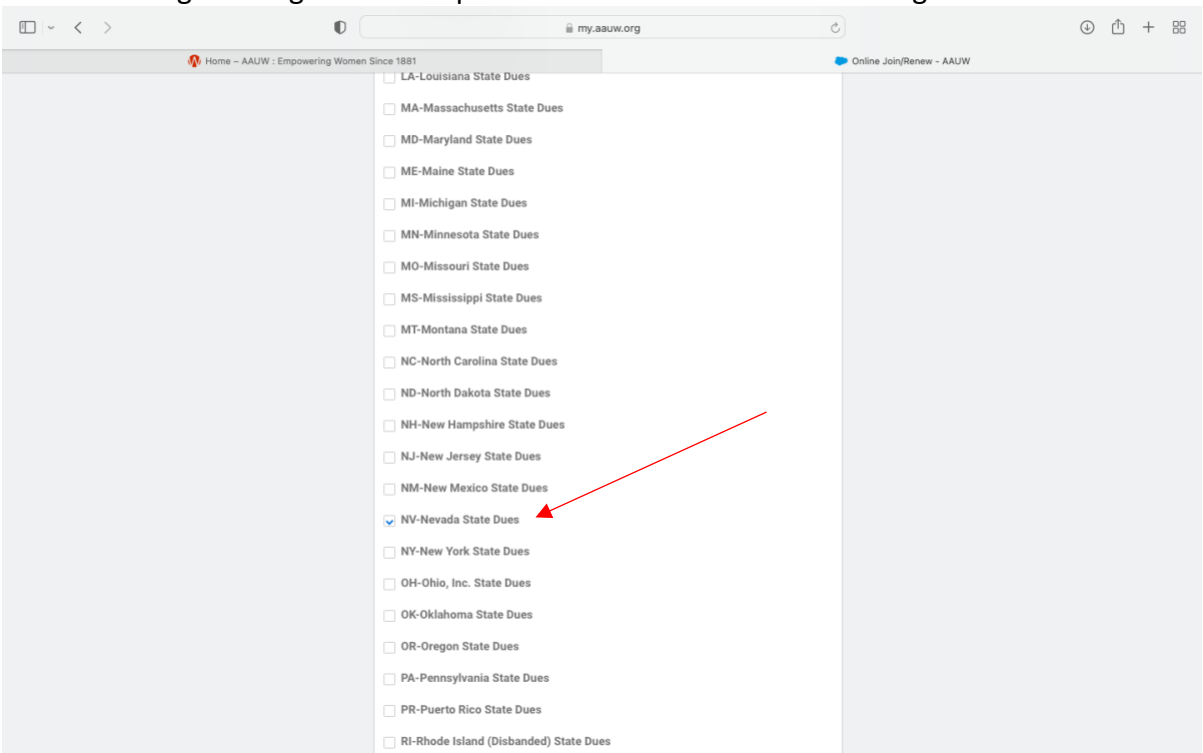

## You will then go through the same process to add the Nevada State organization dues:

## You will be asked if you would like to make an additional donation.

| · · · · · · | O                                                    | . fii my.                                   | aauw.org               | 5                        | ④ ① + 器 |
|-------------|------------------------------------------------------|---------------------------------------------|------------------------|--------------------------|---------|
|             | 🏠 Home – AAUW : Empowering Wome                      | en Since 1881                               |                        | Online Join/Renew - AAUW |         |
|             | Personal Snapshot                                    | Online Membership Management                |                        |                          |         |
|             | My Profile                                           | Would you like to include a donation to the | ne Greatest Need Fund? |                          |         |
|             | My Contact Information                               | O Yes                                       |                        |                          |         |
|             | My Username & Password                               | _ No                                        |                        |                          |         |
|             | My Preferences                                       |                                             |                        |                          |         |
|             | My Education                                         |                                             | Previous               |                          |         |
|             | My Memberships                                       |                                             |                        |                          |         |
|             | My Affiliations                                      |                                             |                        |                          |         |
|             | My Ballots                                           |                                             |                        |                          |         |
|             | My Committees                                        |                                             |                        |                          |         |
|             | My Review Panel Application                          |                                             |                        |                          |         |
|             | Orders & Donations                                   |                                             |                        |                          |         |
|             | My Open Balances                                     |                                             |                        |                          |         |
|             | My Payment Methods                                   |                                             |                        |                          |         |
|             | My Scheduled Payments                                |                                             |                        |                          |         |
|             | My Registrations                                     |                                             |                        |                          |         |
|             | My Group Registrations                               |                                             |                        |                          |         |
|             | Branches: College &<br>University Directory Contacts |                                             |                        |                          |         |
|             |                                                      |                                             |                        |                          |         |

Then you will be taken to a check out page where you can process payment with a credit card. The total will be \$110 for National, State and Local branch dues. If you are a member of another branch in addition to ours, you can process your renewal at the same time. You will receive a confirmation email that your renewal has been processed.

| · · · ·          | 0                                      | i my.a                                            | auw.org Č      | (J                 | ) 🛈 + 😕 |
|------------------|----------------------------------------|---------------------------------------------------|----------------|--------------------|---------|
|                  | Home - AAUW : Empowering Women Since 1 | 1881                                              |                | My Checkout - AAUW |         |
| Ch<br>Review You | IECKOU                                 | t                                                 |                |                    |         |
|                  | <b>M</b><br>7/1                        | lembership for Jane Dykstra<br>1/2022 - 6/30/2023 | EDIT<br>Remove |                    |         |
|                  |                                        |                                                   | Total Price    |                    |         |
|                  | N                                      | National Membership Dues                          | \$67.00        |                    |         |
|                  | N                                      | NV0014-Tahoe (NV) Branch Dues                     | \$34.00        |                    |         |
|                  | N                                      | NV-Nevada State Dues                              | \$9.00         |                    |         |
|                  |                                        |                                                   |                |                    |         |
|                  |                                        |                                                   |                |                    |         |
|                  | Co                                     | oupon Code                                        |                |                    |         |
|                  | Lir                                    | mit one per order.<br>Code                        |                |                    |         |
|                  |                                        |                                                   |                |                    |         |
|                  |                                        |                                                   | APPLY          |                    |         |
|                  | M                                      | y Payment Methods                                 |                |                    |         |